## HB-Therm®

# Istruzioni di sicurezza e guida rapida

## Server di interfaccia Gate-6

IT (Traduzione del manuale d'uso originale)

#### 1 Informazioni generali

Leggere attentamente le presenti istruzioni prima di iniziare qualsiasi lavoro. I presupposti di base per un lavoro sicuro sono l'osservanza di tutte le istruzioni di sicurezza e un comportamento prudente da parte di personale specializzato qualificato, al fine di evitare infortuni alle persone e danni alle cose.

Le istruzioni di sicurezza sono contrassegnate da simboli:

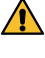

## lesioni (Attenzione!) o lesioni gravi o mortali (Avviso!, Pericolo!).

Pericolo! / Avviso! / Attenzione!

## Pericolo dovuto al campo magnetico!

... in caso di mancata osservanza sussiste il pericolo di danni materiali o lesioni gravi.

... indica una situazione pericolosa che, se non evitata, può provocare

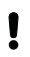

## Attenzione!

... indica una situazione potenzialmente pericolosa che, se non evitata, può provocare danni materiali.

Assicurarsi che queste istruzioni siano accessibili in ogni momento nelle immediate vicinanze del Gate-6.

Ulteriori informazioni sulle istruzioni sono disponibili tramite l'app e-cockpit o il sito http://knowledge.hb-therm.eu, vedere il capitolo 6. In caso di domande o dubbi, è possibile contattare il rappresentante nazionale (vedere targhetta identificativa) o il nostro servizio clienti www.hb-therm.com.

#### 1.1 Uso previsto

Il Gate-6 è un server di interfaccia. I vari prodotti della Series 6 sono collegati al Gate-6 tramite l'interfaccia standard Euromap 82.1 (Ethernet).

Il server di interfaccia è in grado di tradurre il protocollo Euromap 82.1 in vari protocolli macchina proprietari. L'hardware necessario per la comunicazione seriale (RS-232, RS-485, RS-422 o 20 mA) e per i protocolli bus come CAN o PROFIBUS-DP è disponibile come opzione.

Per ogni macchina di stampaggio a iniezione è necessario un Gate-6, che idealmente rimane permanentemente sulla macchina. Il Gate-6 può comunicare con l'applicazione e-cockpit tramite Bluetooth o WiFi.

Il Gate-6 è progettato e costruito esclusivamente per i valori specificati in base alla targhetta identificativa. Sono esclusi reclami di qualsiasi tipo dovuti a un uso improprio.

#### 1.2 Istruzioni generali di sicurezza

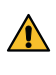

Osservare le norme e i requisiti di sicurezza locali, legali e aziendali.

Mantenere sempre ben leggibili queste istruzioni e tutte le informazioni sul Gate-6. Sostituire immediatamente le informazioni danneggiate o illeggibili.

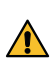

Controllare regolarmente che l'intero sistema non sia danneggiato. Rimediare immediatamente qualsiasi difetto.

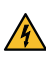

Scollegare il Gate-6 dall'alimentazione quando lo si apre per accedere All'unità di controllo.

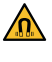

Tenere i magneti lontani da dispositivi e oggetti che possono essere 🗥 danneggiati dai campi magnetici. Le persone con pacemaker devono mantenere una distanza minima di 5 cm dai magneti.

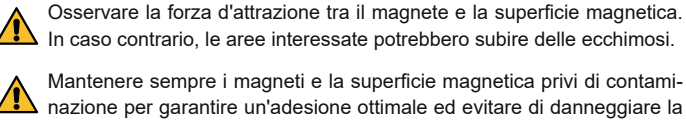

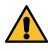

superficie.

Gli interventi di manutenzione devono essere eseguiti esclusivamente da personale qualificato.

#### 2 Trasporto e imballaggio

Al ricevimento controllare immediatamente la fornitura per verificarne la completezza ed escludere eventuali danni da trasporto.

- Per una manipolazione attenta e il trasporto internamente alla sede Į aziendale, osservare i simboli e le note sulla confezione.
- Per proteggere il Gate-6, non rimuovere l'imballaggio fino a poco prima dell'installazione.

Per la spedizione del Gate-6, utilizzare solo l'imballaggio originale o un imballaggio equivalente.

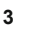

## Installazione

L'installazione elettrica e la prima messa in funzione devono essere eseguite da personale qualificato.

#### Condizioni di installazione 3.1

| Posizione dell'unità                           | Area interna protetta dall'acqua                                                                        |
|------------------------------------------------|----------------------------------------------------------------------------------------------------|
|                                                | Ventilazione sufficientemente buona<br>(per la posizione vedere fig. capitolo 4.1)                      |
|                                                | In posizione più libera possibile<br>(per una ricezione Bluetooth ottimale)                             |
| Portata max Bluetooth                          | 10 m con visuale libera                                                                                 |
| Max. altitudine di installazione               | 3000 m sul livello del mare                                                                             |
| Superficie di installazione                    | Installazione con/senza staffa:<br>- superficie orizzontale e stabile                                   |
|                                                | Montaggio tramite vite:<br>- superficie verticale e stabile                                             |
|                                                | Montaggio tramite magnete:<br>- superficie liscia, pulita e magnetica                                   |
| Temperatura max<br>superficie di installazione | 40 °C                                                                                                   |
| Temperatura ambiente consent.                  | 5–40 °C                                                                                                 |
| Umidità relativa dell'aria                     | 35–85 % RH (senza condensa)                                                                             |
| Cavo esterno                                   | l cavi non devono toccare linee idrauliche o parti la cui temperatura superficiale è superiore a 50 °C. |

## 3.2 Collegamenti

Il prodotto deve essere alimentato da un alimentatore SELV/LPS (potenza max. di 6,25 A @24 VDC) con isolamento rinforzato o doppio. L'alimentatore deve essere protetto da cortocircuiti e sovraccarichi.

Euromap 82.1 è un protocollo aperto e non protetto. Per evitare l'accesso ļ non autorizzato alle unità, la connessione Ethernet (6) non deve essere collegata alla rete aziendale o a Internet. Se l'interfaccia utente dell'unità di termoregolazione Thermo-6 visualizza il simbolo 🕀, è presente una connessione diretta a Internet.

- 1 Connessione 24 VDC (+ = 24 VDC; = 0 VDC; ≟ = Terra funzionale per scopi EMC)
- 2 USB-A (per scopi di assistenza)
- 3 Interfaccia DIGITAL (ZD)
  - Ethernet ext.
  - (Accesso a Internet)
  - Pulsante di reset (Reset delle impostazioni di rete)
- 6 Ethernet

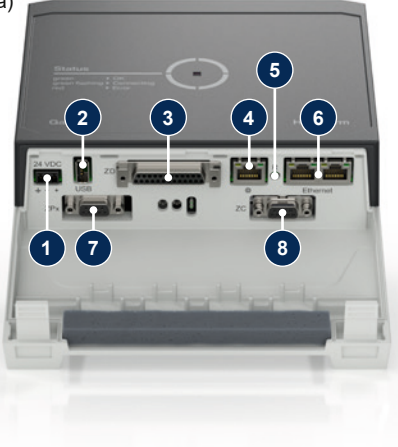

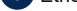

(Interfaccia OPC UA per

connessione dell'unità

Thermo-6)

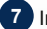

Interfaccia PROFIBUS-DP (ZP)

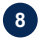

8 Interfaccia CAN (ZC)

#### Significato display / LED 3.3

Nella versione standard, il Gate-6 non dispone di un'interfaccia utente propria. Le impostazioni del Gate-6 (protocollo, accoppiamento dell'e-cockpit, impostazioni di rete, data/orario) vengono effettuate tramite l'interfaccia utente dell'unità di termoregolazione Thermo-6, che si trova nella stessa rete del Gate-6.

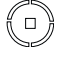

attivo verde → Tutto OK

Il Gate-6 è collegato ad almeno un'unità di termoregolazione Thermo-6

bianco → Processo di avvio

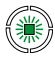

## verde lampeggiante

Processo di connessione attivo Il Gate-6 sta stabilendo una connessione con un'unità di termoregolazione Thermo-6

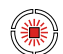

4

### blu lampeggiante Processo di accoppiamen-

to Bluetooth attivo

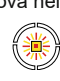

## giallo rosso lampeggiante Aggiornamento software attivo

Osservare i dettagli della procedura di aggiornamento sull'interfaccia utente dell'unità di termoregolazione Thermo-6

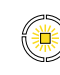

## giallo lampeggiante

Avviso Osservare i dettagli sull'avviso sull'unità di controllo dell'unità di termoregolazione Thermo-6

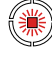

## rosso lampeggiante

Malfunzionamento Osservare i dettagli del malfunzionamento sull'unità di termoregolazione Thermo-6.

#### 4 Messa in funzione

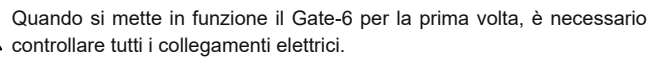

- Il Gate-6 si accende e si spegne collegando o scollegando l'alimentazio-Į ne. Tutti i cavi di interfaccia possono essere inseriti e disinseriti durante il funzionamento (hot-plugging).
- Le unità HB-Therm sono configurate di default per ottenere automati-Į camente gli indirizzi IP (server DHCP disponibile). Per la procedura di configurazione manuale della rete, vedere il capitolo 6.

#### 4.1 Procedura

Tenere premute entrambe le linguette 1. di fissaggio e sollevare il coperchio verso l'alto.

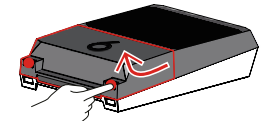

- 2. Collegare il cavo di controllo come mostrato nella figura seguente.
  - Per tutte le connessioni Ethernet, utilizzare cavi schermati di categoria 5 Į o superiore.

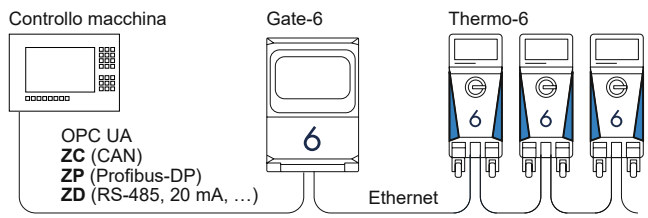

- 3. Collegare il cavo di alimentazione al Gate-6.
- Posizionare il Gate-6 nella posizione di installazione desiderata in una 4. delle possibili varianti di installazione (con/senza staffa, con montaggio tramite viti o magneti).

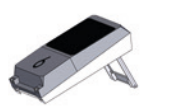

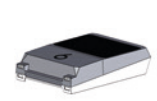

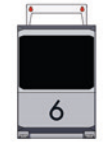

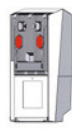

- 5. Collegare l'alimentatore alla presa elettrica. Non appena il Gate-6 viene alimentato con la tensione, il LED inizia a illuminarsi di bianco.
  - Dopo l'inizializzazione dell'unità, il LED lampeggia in verde per tutta la durata della connessione (circa 30 s). Se non è possibile stabilire una connessione con un'unità di termoregolazione Thermo-6, il LED rimane sempre verde lampeggiante. In questo caso, proseguire con il punto 6.
  - Non appena viene stabilita una connessione a un'unità di termoregolazione Thermo-6, il LED si illumina di verde. Continuare con il punto 7.
- Verificare che le unità di termoregolazione siano accese e collegate cor-6. rettamente. Se questo è il caso e non è ancora possibile stabilire una connessione, è necessario ripristinare le impostazioni di rete su Gate-6. A tal fine, tenere premuto il pulsante di reset sul Gate-6 finché il LED non lampeggia brevemente in bianco (circa 3 s).

→ Le impostazioni di rete vengono ripristinate.

Se non è ancora possibile stabilire una connessione tra Gate-6 e Thermo-6, controllare l'impostazione di rete su Thermo-6 in 'Impostazione' -> 'Comando a distanza' -> 'Rete'. Il parametro Configurazione di rete deve essere impostato su "automaticamente". Uscire dal menu Rete. Per ulteriore assistenza nel caso in cui non si riesca a stabilire la connessione, consultare il Capitolo 6.

- Toccare il tasto \Xi menu di ogni unità di termoregolazione Thermo-6 7. collegata  $\rightarrow$  toccare 'Impostazione'  $\rightarrow$  toccare 'Comando a distanza'  $\rightarrow$ toccare e impostare l 'Indirizzo comando a distanza'.
- 8. Opzionale solo con add-on ZD, ZC, ZP: Impostare il protocollo su un'unità di termoregolazione Thermo-6 collegata.

Toccare il tasto menu  $\equiv$  dell'unità di termoregolazione Thermo-6  $\rightarrow$  toccare 'Gate'  $\rightarrow$  toccare 'Convertitore di protocolli'  $\rightarrow$  toccare 'Protocollo' e impostarlo.

- 9. Opzionale solo per la comunicazione tramite OPC UA: Affinché la comunicazione tra l'unità di controllo della macchina, Gate-6 e Thermo-6 funzioni, tutti i partecipanti devono trovarsi nella stessa rete. Se è presente un server DHCP, sia il Gate-6 che il Thermo-6 devono aver ricevuto un indirizzo IP (attuale) non uguale a 169.254.xxx.xxx (l'impostazione si trova in 'Impostazione'  $\rightarrow$  'Comando a distanza'  $\rightarrow$  'Rete' per il Thermo-6 → 'Rete Gate-6' per il Gate-6). In questo caso, e in 'Gate'  $\rightarrow$  'Impostazioni' la comunicazione con l'unità di controllo della macchina dovrebbe funzionare. In caso contrario, non esiste un server DHCP e l'impostazione della rete deve essere effettuata manualmente. Per ulteriore assistenza, consultare il capitolo 6.
- Toccare il tasto menu 🚍 di ogni unità di termoregolazione Thermo-6 colle-10. gata  $\rightarrow$  toccare 'Funzioni'  $\rightarrow$  attivare 'Comando a distanza' con il cursore ( ).

#### 5 Applicazione «e-cockpit»

e-cockpit è un'applicazione per smartphone e tablet. I dati del Gate-6 e delle unità di termoregolazione Thermo-6 ad esso collegate sono accessibili tramite Bluetooth.

Per informazioni sulla connessione del Gate-6 con l'applicazione e-cockpit e le relative opzioni funzionali, consultare il capitolo 6.

#### Download dell'applicazione «HB-Therm e-cockpit» 5.1

HB-Therm non si assume alcuna responsabilità per i danni causati dall'uso del software applicativo e-cockpit scaricato al di fuori di Google Play Store o App Store.

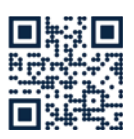

ļ

L'applicazione «HB-Therm e-cockpit» è disponibile su Google Play Store o sull'App Store.

→ http://hb.click/e-cockpitApp

#### 6 Knowledge

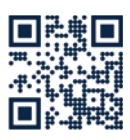

Per informazioni generali, consultare la pagina iniziale Knowledge.

→ http://hb.click/6-Knowledge-IT

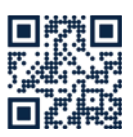

Se non è possibile stabilire la connessione o se l'impostazione della rete deve essere effettuata manualmente, chiamare direttamente il servizio di assistenza tecnica.

→ http://hb.click/31-030-IT

| Banda di frequenza         | WLAN         | 2,4 GHz / 5,0 GHz |
|----------------------------|--------------|-------------------|
|                            | Bluetooth    | 2,4 GHz           |
| Categoria di sovratensione | 1            |                   |
| Grado di inquinamento      | 2            |                   |
| Alimentazione              | 24 VDC ±10 % |                   |

La targhetta identificativa si trova sul retro del Gate-6.

Sulla targhetta identificativa possono essere riportate le seguenti informazioni:

Tipo  $\rightarrow$ 

Γ

- ÷ Numero di unità
- $\rightarrow$ Supplemento
- $\rightarrow$ Valori di connessione
- ÷ Anno

- $\rightarrow$ Produttore
- $\rightarrow$ Centro assistenza
- ÷ QR code (registrazione e-cockpit)

O8406-IT 2023-10